# INFORMATION FOR OUR NEW UNDERGRADUATE STUDENTS

- > The reason you appear passive on YÖKSİS is that you do not have a course registration yet.
- With the start of the 2022-2023 Academic Year Fall Semester courses on October 3, 2022, your student status will be active.

**Note:1** Students who will continue their education in the Preparatory Class as a result of the English Placement Exam should follow the announcements at https://ydyo.iyte.edu.tr.

**Note:2** Our students, who are exempted from the preparatory class as a result of the English Placement Exam, are eligible to enter the program by following the 2022-2023 Academic Year Fall Semester Registration Renewal Announcement, which will be published in the "Announcements" section of the address https://oidb.iyte.edu.tr, by following the Student Information System. They will be able to perform course selection procedures via ÖBS.

## 1. Student Information System (ÖBS)

## You can log in to ÖBS in accordance with the following information.

User name: Your Student Number

Student number learning link: https://obs.iyte.edu.tr/oibs/ogrsis/no\_query.aspx

**Password:** You can get your password by clicking Reset Password at <u>https://obs.iyte.edu.tr/oibs/ogrenci/login.aspx</u>

#### Login link to IZTECH Student Information System: https://obs.iyte.edu.tr/oibs/ogrenci/login.aspx

**Important note**: After entering the student information system, the information in the "Contact Information" field under the "General Transactions" menu must be updated or filled in if it is empty.

## 2. IZTECH Corporate E-Mail Account

Your IZTECH Corporate E-mail account is organized as adsoyad@std.iyte.edu.tr

After completing your registration, you can activate your IZTECH e-mail account in line with the activation message that will be sent to your alternative e-mail account that you have given to ÖSYM.

### 3. Microsoft Teams Account

- Synchronous online courses are conducted through the Microsoft Teams application. Therefore, an IZTECH Office 365 account must be created. To create an account;
- After clicking https://office365account.iyte.edu.tr/
- Log in to the system with your IZTECH e-mail address and IZTECH e-mail password. (IZTECH Office 365 account information will be sent to your IZTECH e-mail account. You will be able to use the MS TEAMS software with an IZTECH Office 365 account.)
- For more information about Microsoft Teams (application installation, assignment submission, etc.) and training videos, visit https://uzem.iyte.edu.tr/microsoft-teamsegitimleri/ help page.

## 4. Learning Management System (Cloud-LMS)

The Learning Management System (Cloud-LMS) has been established so that students can access course content, submit assignments and enter exams.

- You can log in to Cloud-LMS at http://cloud-lms.iyte.edu.tr with your ÖBS username and password. (Prep classes do not use Cloud-LMS.)
- For more information about Cloud-LMS, visit https://uzem.iyte.edu.tr/ogrenmeyonetimsistemi-lms/.